## Using the Commerce Network

## Inventory Management

Inventory Management consists of three parts:

- Add / Edit / List Warehouse Positions
  List / Update Inventory
- 3) Transfer New Inventory

| 🗿 prime-vendor.com - M                                  | licrosoft Internet Explorer                                                                                                    |                |
|---------------------------------------------------------|----------------------------------------------------------------------------------------------------|----------------|
| <u>File E</u> dit <u>V</u> iew F <u>a</u> vo            | rites Iools Help                                                                                                    |                |
| Back Forward                                            | Stop Refresh Home Search Favorites History Mail Print Real.com                                                                                                    |                |
| Address 🙋 http://testsite.j                             | prime-vendor.com/emo/pages/vendors/                                                                                                    | ▼ 🖉 Go Links ≫ |
| Client Number<br><mark>439826</mark>                    | AAA-Prime Vendor Test9 EDI Test                                                                                                    |                |
| HOME<br>Sales<br>Administration<br>Agency<br>Contracts  | prime vendor.com<br>Commerce Network                                                                                                    |                |
| Federal<br>Markets                                      | Inventory Management                                                                                                    | EXIT           |
| Account<br>Management<br>Commerce<br>Network<br>LOG OFF | Add / Edit / List Warehouse Positions  List / Update Inventory  Transfer New Inventory  View Remote Inventory  Grant Remote Access to Remote Inventory  Pick Tickets  Inventory Reports |                |
| 🝯 Done                                                  | Copyright 1996-2003 Prime-Vendor.com, reproduction in whole or in part in any form or medium without express written nermission is strictly, probibited and a violation of law          | Internet //    |

Inventory Management

Add / Edit / List Warehouse Positions is where a vendor can describe physical locations to aid in tracking items with Inventory Management. Warehouse positions need to be created before any inventory is processed from receiving.

| 🖉 prime-vendor.com - I                                        | Microsoft Internet Explorer       |                                                     |                                    |                |  |  |  |  |  |
|---------------------------------------------------------------|-----------------------------------|-----------------------------------------------------|------------------------------------|----------------|--|--|--|--|--|
| <u>File E</u> dit <u>V</u> iew F <u>a</u> ve                  | orites <u>T</u> ools <u>H</u> elp |                                                     |                                    |                |  |  |  |  |  |
| ↔ → → →<br>Back Forward                                       | Stop Refresh Home Search Fav      | 🖹 🧭 🛃 🥥<br>orites History Mail Print Real.com       |                                    |                |  |  |  |  |  |
| Address 🛃 http://testaile.prime-vendor.com/emo/pages/vendors/ |                                   |                                                     |                                    |                |  |  |  |  |  |
| Client Number<br>439826                                       |                                   | AAA-Prime Vendor Tes                                | t9 EDI Test                        |                |  |  |  |  |  |
| HOME<br>Sales<br>Administration<br>Agency                     | prime-vendor.com<br>Comme         | rce Network                                         |                                    | -              |  |  |  |  |  |
| Contracts                                                     |                                   | WAREHOUSE POSITIONS                                 |                                    | EXIT           |  |  |  |  |  |
| Federal<br>Markets                                            | Warehouse Position                | Note                                                | #                                  |                |  |  |  |  |  |
| Account                                                       | Rack A Level 1                    |                                                     | DELETE                             | EDIT           |  |  |  |  |  |
| Management                                                    | Rack A Level 2                    |                                                     | DELETE                             | EDIT           |  |  |  |  |  |
| Commerce                                                      | Rack A Level 3                    |                                                     |                                    | EDIT           |  |  |  |  |  |
| Network                                                       | Rack B Level 1                    |                                                     | OELETE                             | EDIT           |  |  |  |  |  |
| LOG OFF                                                       | Rack B Level 2                    |                                                     | OELETE                             | EDIT           |  |  |  |  |  |
|                                                               | Rack B Level 3                    |                                                     | DELETE                             | EDIT           |  |  |  |  |  |
|                                                               | Rack C Level 1                    | Created 6-29-2005                                   | DELETE                             | EDIT           |  |  |  |  |  |
|                                                               | Rack C Level 2                    | Created 6-29-2005                                   | DELETE                             | EDIT           |  |  |  |  |  |
|                                                               | Rack C Level 3                    | Created 6-29-2005                                   | DELETE                             | EDIT           |  |  |  |  |  |
|                                                               |                                   | Page 1 of 1 pages                                   |                                    |                |  |  |  |  |  |
|                                                               |                                   | ADD HAREHOUSE POSITION                              | )                                  |                |  |  |  |  |  |
|                                                               |                                   |                                                     |                                    |                |  |  |  |  |  |
|                                                               |                                   |                                                     |                                    |                |  |  |  |  |  |
|                                                               |                                   |                                                     |                                    |                |  |  |  |  |  |
|                                                               |                                   |                                                     |                                    |                |  |  |  |  |  |
|                                                               |                                   |                                                     |                                    |                |  |  |  |  |  |
|                                                               |                                   |                                                     |                                    |                |  |  |  |  |  |
|                                                               |                                   |                                                     |                                    |                |  |  |  |  |  |
|                                                               |                                   |                                                     |                                    | -              |  |  |  |  |  |
|                                                               | Соруг                             | aht 1996-2003 Prime-Vendor.com, reproduction        | in whole or in part in any form or |                |  |  |  |  |  |
|                                                               | medi                              | im without express written permission is strictly r | prohibited and a violation of law. |                |  |  |  |  |  |
| 🙋 Done                                                        |                                   |                                                     |                                    | 🥑 Internet //. |  |  |  |  |  |

List / Update Inventory Screen

Enter the name of the warehouse position and comments if necessary. Then select **Save**. The new position will be added to the Add / Edit / List Warehouse Positions page.

| anime-vendor.com - H                      | Nicrosoft Internet Explorer                                                              |
|-------------------------------------------|------------------------------------------------------------------------------------------|
| Eile Edit View Favo                       | vites Iools Help                                                                         |
| Back Forward                              | Stop Refeesh Home Search Favorites History Mail Print Real.com                           |
| Address 🙋 http://testsite.                | prime-vendor.com/emo/pages/vendors/                                                      |
| Client Number<br>439826                   | AAA-Prime Vendor Test9 EDI Test                                                          |
| HOME<br>Sales<br>Administration<br>Agency | prime vendor.com<br>Materials Management                                                 |
| Federal                                   | New Warehouse Position                                                                   |
| Markets                                   | Position                                                                                 |
| Account<br>Management                     |                                                                                          |
| Commerce<br>Network                       |                                                                                          |
| LOG OFF                                   | SAVE                                                                                     |
|                                           |                                                                                          |
|                                           |                                                                                          |
|                                           |                                                                                          |
|                                           |                                                                                          |
|                                           |                                                                                          |
|                                           |                                                                                          |
|                                           |                                                                                          |
|                                           |                                                                                          |
|                                           |                                                                                          |
|                                           | Copyright 1996-2003 Prime-Vendor.com, reproduction in whole or in part in any form or    |
| A Done                                    | medium without excress written permission is strictly prohibited and a violation of law. |
| C D'OTIE                                  |                                                                                          |

New Warehouse Position

*List / Update Inventory* provides a listing of the vendor inventory. Select the *View* button for product and location details

| 🔰 prime-vendor.com - Microsoft Internet Explorer                                      |                                        |                                     |                       |                       |                     |                |          |   |  |
|---------------------------------------------------------------------------------------|----------------------------------------|-------------------------------------|-----------------------|-----------------------|---------------------|----------------|----------|---|--|
| Elle Edit View Fgvorites Iools Help                                                   |                                        |                                     |                       |                       |                     |                |          |   |  |
| ↔ → → · @<br>Back Forward St                                                          | op Refresh Home S                      | 🔕 主 🧭 [<br>Search Favorites History | 🖾 • 🎒<br>Mail Print I | کې<br>Real.com        |                     |                |          |   |  |
| Agitess 😰 http://testsite.prime-vendor.com/emo/pages/vendors/                         |                                        |                                     |                       |                       |                     |                |          |   |  |
| Client Number<br><mark>439826</mark>                                                  |                                        | ΑΑΑ-Ρ                               | rime Venc             | lor Tes               | t9 EDI Tes          | t              |          |   |  |
| HOME<br>Sales<br>Administration<br>Agency<br>Contracts                                | orime-vendor.c                         | om<br>ommerce Networ                | <u>k</u>              |                       |                     |                |          | • |  |
| Federal                                                                               | oduot                                  |                                     | INVENTO               | Ouortitu              | Depition            |                | (EXIT)   |   |  |
| Markets Ci<br>Account po                                                              | isco Catalyst 2950C 24-<br>rt Switch   | #<br>srv-00001-123                  | 01                    | <u>odaniti y</u><br>1 | Rack A Level 1      |                | VIEH     |   |  |
| Management Ci<br>Commerce po                                                          | isco Catalyst 2950C 24-<br>rt Switch   | srv-00001-123                       | 01                    | 1                     | Rack A Level 2      |                | VIEH     |   |  |
| Network Contract                                                                      | ompaq ProLiant ML750<br>ck-mount serer | C52217                              | 1                     | 1                     | Rack B Level 1      |                | VIEH     |   |  |
|                                                                                       | P Laser Jet 8150                       | C77451                              | EA                    | 1                     | Rack B Level 3      |                | VIEH     |   |  |
| H                                                                                     | P LaserJet 8150                        | C77451                              | 1                     | 1                     | Rack B Level 2      |                | (VIEH)   |   |  |
| HI<br>Ch                                                                              | P Procurve Switch 4108gl<br>lassis     | C11379                              | 1                     | 1                     | Rack B Level 2      |                | VIEH     |   |  |
| HI<br>Ch                                                                              | P Procurve Switch 4108gl<br>lassis     | C11379                              | 1                     | 1                     | Rack A Level 3      |                | VIEH     |   |  |
| se                                                                                    | rver                                   | C83372                              | 1                     | 1                     | Rack B Level 3      |                | (VIEH)   |   |  |
|                                                                                       | Page 1 of 1 pages                      |                                     |                       |                       |                     |                |          |   |  |
|                                                                                       |                                        |                                     |                       |                       |                     |                |          |   |  |
|                                                                                       |                                        |                                     |                       |                       |                     |                |          |   |  |
|                                                                                       |                                        |                                     |                       |                       |                     |                |          |   |  |
|                                                                                       |                                        |                                     |                       |                       |                     |                |          |   |  |
|                                                                                       |                                        |                                     |                       |                       |                     |                |          |   |  |
|                                                                                       |                                        |                                     |                       |                       |                     |                |          | - |  |
| Copyright 1996-2003 Prime-Vendor.com, reproduction in whole or in part in any form or |                                        |                                     |                       |                       |                     |                |          |   |  |
| 🚳 Done                                                                                |                                        | medium without excress              | written permissio     | on is strictly r      | rohibited and a vic | lation of law. | Internet |   |  |

List / Update Inventory page

When items are processed through receiving they are held in new inventory. *The Transfer New Inventory* option is where a vendor can assign the new inventory warehouse locations and integrate the new products into the existing inventory.

| prime-venuor.com                                                                                                    | n - Microsoft Internet Explorer            |                                       |                  |          |             |      | _ 🗆 ×      |
|----------------------------------------------------------------------------------------------------|--------------------------------------------|---------------------------------------|------------------|----------|-------------|------|------------|
| <u>E</u> ile <u>E</u> dit ⊻iew I                                                                                                    | Favorites <u>T</u> ools <u>H</u> elp       |                                       |                  |          |             |      |            |
| ↔ →<br>Back Forward                                                                                                    | - 3 C A                                    | 🔕 主 🧭 🞚<br>iearch Favorites History M | ail Print Real.  | com      |             |      |            |
| Address 🙋 http://tes                                                                                                    | stsite.prime-vendor.com/emo/pages/vend     | lors/                                 |                  |          |             | ▼ €  | Go Links » |
| Client Numb<br>439826                                                                                                    | ber                                        | AAA-Pr                                | ime Vendor<br>AK | Test9 El | DI Test     |      |            |
| HOME<br>Sales<br>Administration<br>Agency<br>Contracts                                                                                                    | prime-vendor.c                             | om<br>ommerce Network                 |                  |          |             |      |            |
| Eadaral                                                                                                    |                                            |                                       | NEW INVENTOR     | ίΥ       |             | (EXI |            |
| Markets                                                                                                    | Cisco Catalyst 2950C 24-<br>port Switch    | <u>ғ u</u><br>С32147 е                | A 1              | 7/6/2005 | ASSIGN TO   | SPL  | IT         |
| Management<br>Commerce                                                                                                    | Compaq ProLiant ML750<br>rack-mount server | С52217 Е                              | A 1              | 7/6/2005 | (ASSIGN TO  | SPL  | II)        |
| LOG OFF                                                                                                    | HP Procurve Switch 4108gl<br>Chassis       | С11379 Е                              | A 1              | 7/6/2005 | (ASSIGN TO) | SPL  | II)        |
|                                                                                                    | server                                     | C83372 E                              | A 1              | 7/6/2005 | ASSIGN TO   | SPL  |            |
|                                                                                                    |                                            |                                       | Page 1 of 1      |          |             |      |            |
| Copyright 1996-2003 Prime-Vendor.com, reproduction in whole or in part in any form or medium without exercise written permission is stirity cohibited and a violation of law. |                                            |                                       |                  |          |             |      |            |

Transfer New Inventory Page

To move an item from the new inventory cache to the inventory listing select the **Assign To** button.

| 🛐 prime-vendor.com - Microsoft Internet Explorer     |                                  |                     |                                                                                                    |                                               |                                                 |                |  |
|------------------------------------------------------|----------------------------------|---------------------|----------------------------------------------------------------------------------------------------|-----------------------------------------------|-------------------------------------------------|----------------|--|
| <u>F</u> ile <u>E</u> dit <u>V</u> iew F <u>a</u> vo | rites <u>I</u> ools <u>H</u> elp |                     |                                                                                                    |                                               |                                                 |                |  |
| Back Forward                                         | Stop Refresh Hor                 | he Search Favorite  | S History Mail                                                                                                  | Print Real.com                                |                                                 |                |  |
| Address 🛃 http://testsite.                           | prime-vendor.com/emo/pa          | ges/vendors/        |                                                                                                    |                                               |                                                 | ▼ 🖉 Go Links ≫ |  |
| Client Number                                        |                                  |                     | AAA-Prim                                                                                                    | e Vendor Test                                 | 9 EDI Test                                      |                |  |
| 439826                                               |                                  |                     |                                                                                                    | AK                                            |                                                 |                |  |
|                                                      |                                  |                     |                                                                                                    |                                               |                                                 |                |  |
| HOME                                                 |                                  |                     | Assia                                                                                                    | n Warehouse Position                          |                                                 | EXIT           |  |
| Sales                                                | Product Name                     | Cisco Catalyst 2950 | C 24-port Switch                                                                                                |                                               |                                                 |                |  |
| Agency                                               | Catalogue Number                 | C32147              |                                                                                                    | Mfg.<br>Number                                | WS-C2950G-48-EI                                 |                |  |
| Federal                                              | Brand Name                       | Cisco Systems       |                                                                                                    | NSN                                           |                                                 |                |  |
| Markets                                              | Description                      |                     |                                                                                                    | -                                             | 6                                               |                |  |
| Management                                           | Unit Of Measure                  | EA                  |                                                                                                    | Quantity                                      | 1                                               |                |  |
| Commerce<br>Network                                  | Position                         |                     |                                                                                                    |                                               |                                                 |                |  |
| LOG OFF                                              |                                  |                     | POSITIONS                                                                                                    |                                               |                                                 | ASSIGN         |  |
| 200 011                                              |                                  |                     | Rack A, Pos. 1 (0)<br>Rack A, Pos.2 (0)                                                                         |                                               |                                                 |                |  |
|                                                      |                                  |                     | Rack B, Pos 1 (0)<br>Rack B, Pos. 2 (0)                                                                         |                                               |                                                 |                |  |
|                                                      |                                  |                     |                                                                                                    |                                               |                                                 |                |  |
|                                                      |                                  |                     |                                                                                                    |                                               |                                                 |                |  |
|                                                      |                                  |                     |                                                                                                    |                                               |                                                 |                |  |
|                                                      |                                  |                     |                                                                                                    |                                               |                                                 |                |  |
|                                                      |                                  |                     |                                                                                                    |                                               |                                                 |                |  |
|                                                      |                                  |                     |                                                                                                    |                                               |                                                 |                |  |
|                                                      |                                  |                     |                                                                                                    |                                               |                                                 |                |  |
|                                                      |                                  |                     |                                                                                                    |                                               |                                                 |                |  |
|                                                      |                                  |                     |                                                                                                    |                                               |                                                 |                |  |
|                                                      |                                  | Copyright           | 1996-2003 Prime-Ve                                                                                              | ndor.com, reproduction ir                     | n whole or in part in any form or               |                |  |
| đ                                                    |                                  | m:olum              | ANN A DALAN MENYANYA SIN'NY TANÀ SIN'NY TANÀ SIN'NY TANÀ SIN'NY TANÀ SIN'NY TANÀ SIN'NY TANÀ SIN'NY TANÀ SIN'NY | n musi ni desetu di memeri (1900)<br>Angelari | aannan caallistatsiis hyddisaddaalli Gallis saa | 🔮 Internet     |  |

Selecting a warehouse position for new inventory

The following page will show item details and provide a drop down menu of available warehouse positions. Select a warehouse position and transfer the item by clicking the *Assign* button. Repeat this process for any other items in the new inventory cache.

To view the inventory in its' new warehouse positions return to the Inventory Management menu and select the List / Update Inventory link.

**Note:** To transfer new inventory quickly and efficiently create all warehouse positions before processing received orders.